## **Organizer** @Mirna\_Elhelbawi

### **Volunteer Dispatch Team** @ConnectingHumanity

Step-by-Step Guides @BintMeetsWorld @Shentel

> **Zine** @TipTopTav

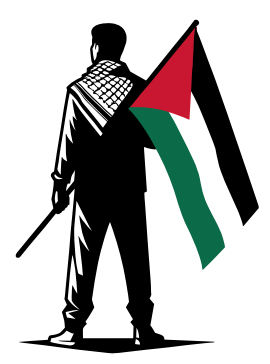

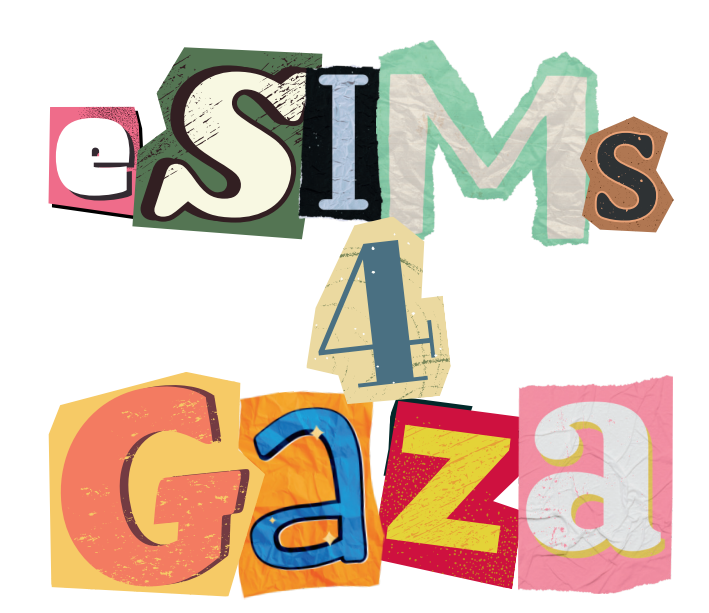

Guides to donating eSIM cards using various phone apps

Info from @mirna\_elhelbawi on IG

# **Navigating AIRALO**

- Download AIRALO from the <u>App Store</u>
- In the app, create an account
- Select "Global eSIMs" tab at top of screen
- Select any "Discover" data package
- Scroll to bottom and tap "Buy Now"
- Select payment method, acknowledge terms, & pay
- Once completed, click "View Instructions"
- Tap on the "QR Code" tab at top of screen, then take a screenshot
- Email a clear picture of the <u>QR code</u> to <u>gazaesims@gmail.com</u> with the subject line: AIRALO eSIM [data amount] [region] [duration]

# **Navigating NOMAD**

- Download NOMAD using getnomad.app
- In the app, tap the "Menu" icon in the top right corner
- Select "Shop Plans," then "Data"
- Scroll to bottom and select "Middle East"
- Select data amount, enter card details, acknowledge terms, & pay
- Once completed, wait for confirmation email with a <u>QR code</u>
- DO NOT install the eSIM
- Take a screenshot of the <u>QR code</u>
- Email a clear picture of the <u>QR code</u> to <u>gazaesims@gmail.com</u> with the subject line: NOMAD eSIM [data amount] [region] [duration]

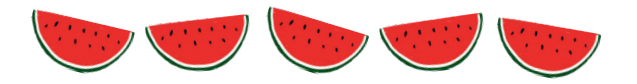

## **GENERAL INFO**

Connecting Humanity's volunteer team distributes eSIMs to folks in Palestine daily to keep them connected to the internet. Activation may take upwards of a month due to the tedious process with little room for error and spotty local internet.

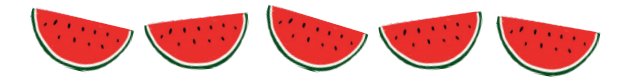

#### **HELPFUL TIPS**

- Send a clear image of the <u>QR code</u>
- **DO NOT** activate or install the eSIM
- **DO NOT** resend anything to the volunteer team
- Plans range from \$4-60 USD
- Any data amount helps, >20GB is great

- If you don't receive a <u>QR code</u> at first, email the carrier's customer service and they will send you one

## **Navigating SIMLY**

- Download SIMLY from the App Store
- In the app, create an account
- Use the top search bar to find "Palestine" or "Middle East"
- Select data package, tap "Buy Now"
- Select payment method, acknowledge terms, & pay
- Once completed, wait for confirmation email with a <u>QR code</u>
- Take a clear screenshot of the <u>QR code</u>
- Email a clear picture of the <u>QR code</u> to <u>gazaesims@gmail.com</u> with the subject line: SIMLY eSIM [data amount] [region] [duration]

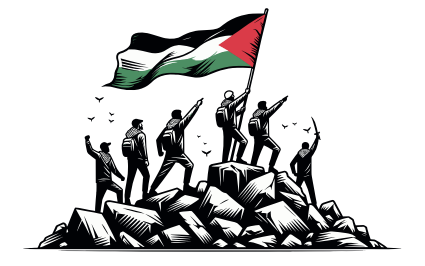

# **Navigating HOLAFLY**

- Download HOLAFLYfrom App Store
- In the app, use the top search bar to find "Israel" or "Egypt"
- Select data package, tap "Checkout" at bottom of screen
- Enter payment details, acknowledge terms, & pay
- Once completed, wait for confirmation email with a <u>QR code</u>
- DO NOT install the eSIM
- Take a screenshot of the <u>QR code</u>
- Email a clear picture of the <u>QR code</u> to <u>gazaesims@gmail.com</u> with the subject line: HOLAFLY eSIM [data amount] [region] [duration]

# FROM THE RIVER TO THE SEA PALESTINE WILL BE FREE!

# **Navigating MOGO**

- Download MOGO from <u>App Store</u>
- In the app, tap on "Store" button on the bottom menu bar
- In the <u>Data Plan</u> section, select "eSIM" tab, then "Israel"
- Select data package, then tap "Submit" at bottom of page
- Sign up or use 3rd-party login to continue
- Select payment method, acknowledge terms, & pay
- Purchase will need to be linked to a phone number
- Once completed, wait for confirmation email with a <u>QR code</u>
- Take a screenshot of the <u>QR code</u>
- Email a clear picture of the <u>QR code</u> to <u>gazaesims@gmail.com</u> with the subject line: MOCO eSIM [data amount] [region] [duration]